# COLORADO STORM BLUE SOMBRERO HELP GUIDE

SETTING UP A NEW MEMBER ACCOUNT AND REGISTERING FOR A PROGRAM

# OPTION 1 Starting from Old Storm Website

If you are starting at the old Storm website, click the "Register" Button on the navigation bar. This will take you to the new website.

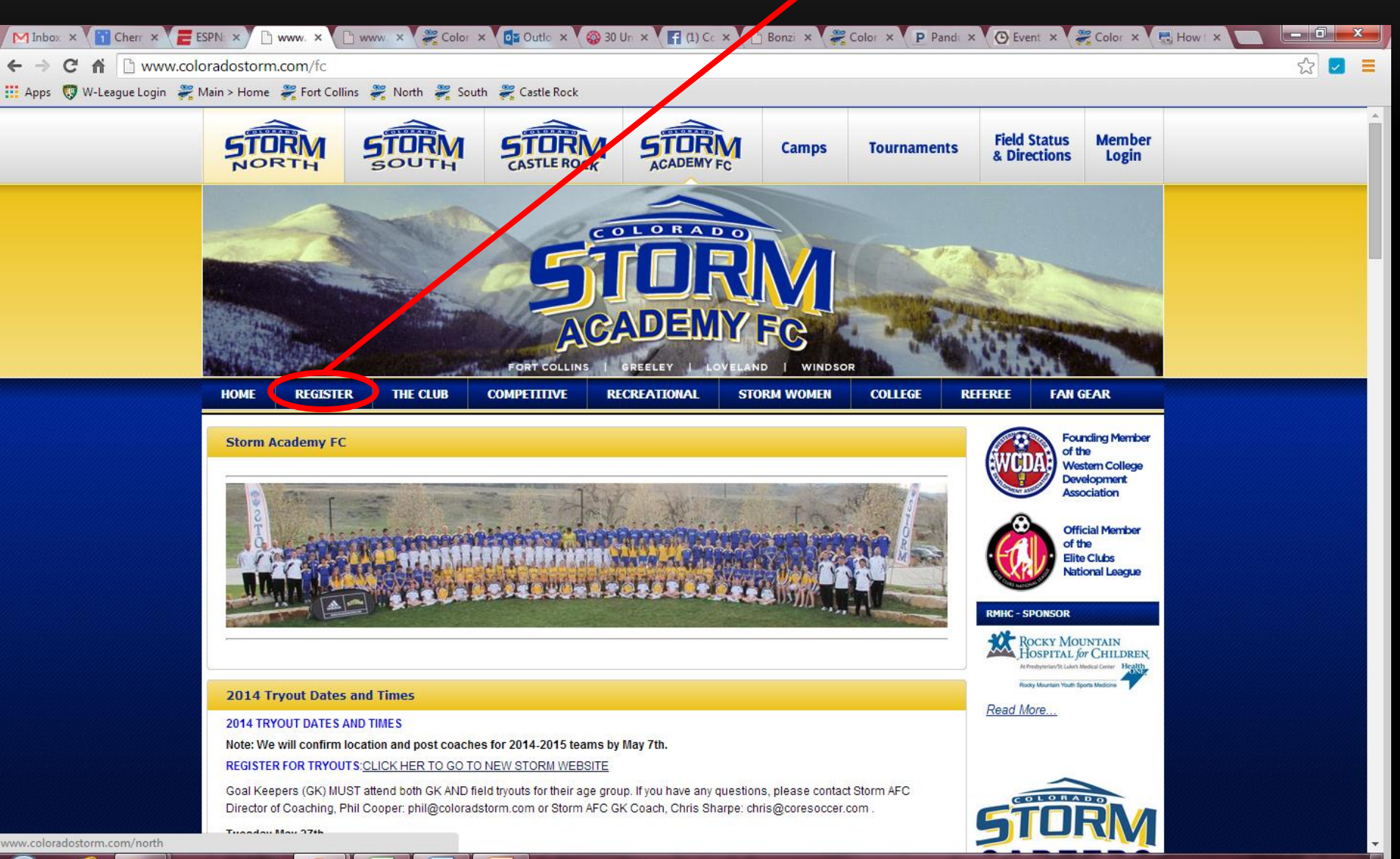

## OPTION 2 Starting from New Storm Website

From any page on the new Storm website, scroll over the "Registration" tab and click on "Registration Overview/FAQ"

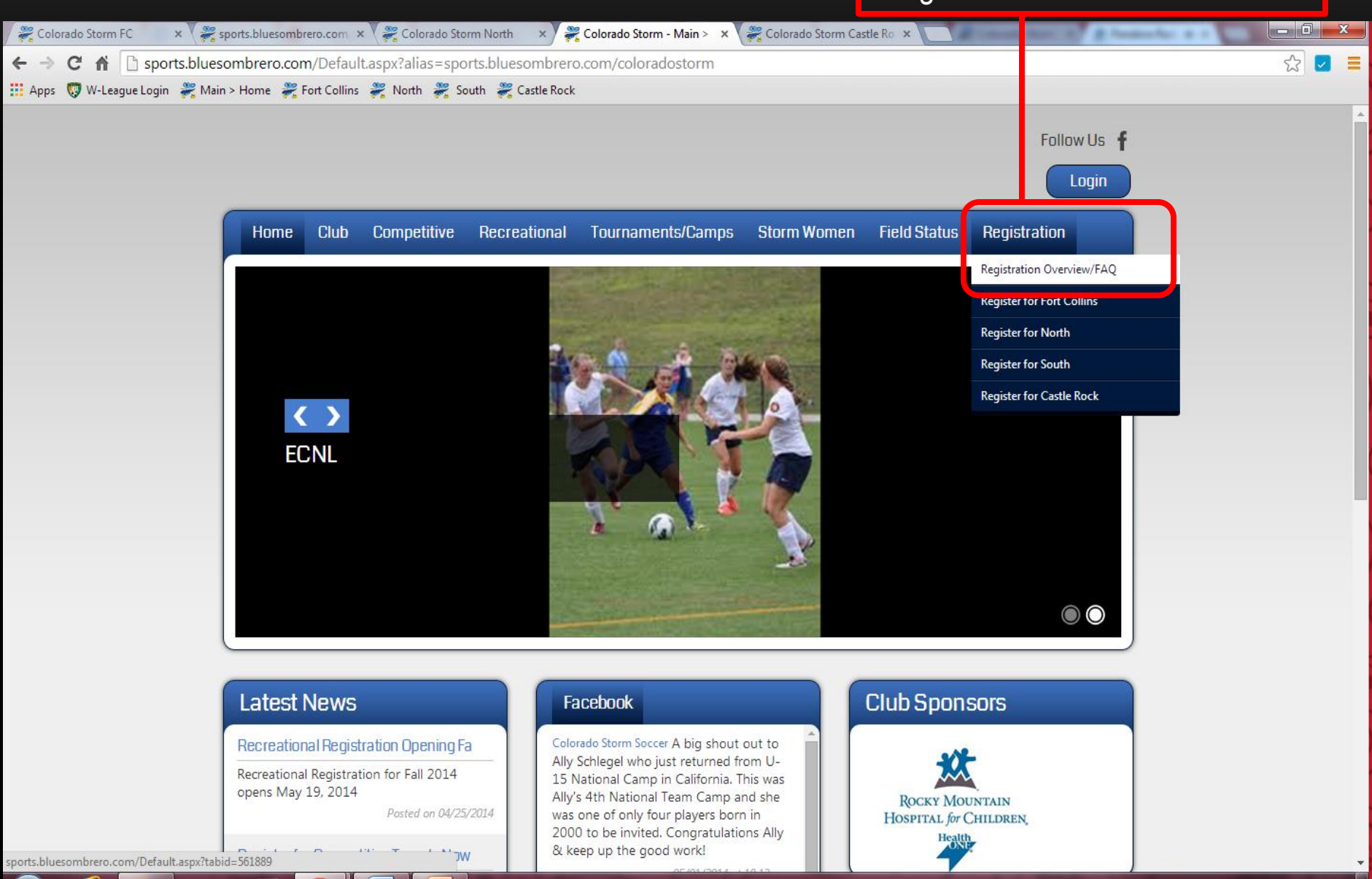

You are now provided with links to the 4 Storm regions and which areas they serve. Click on the region you would like to register for.

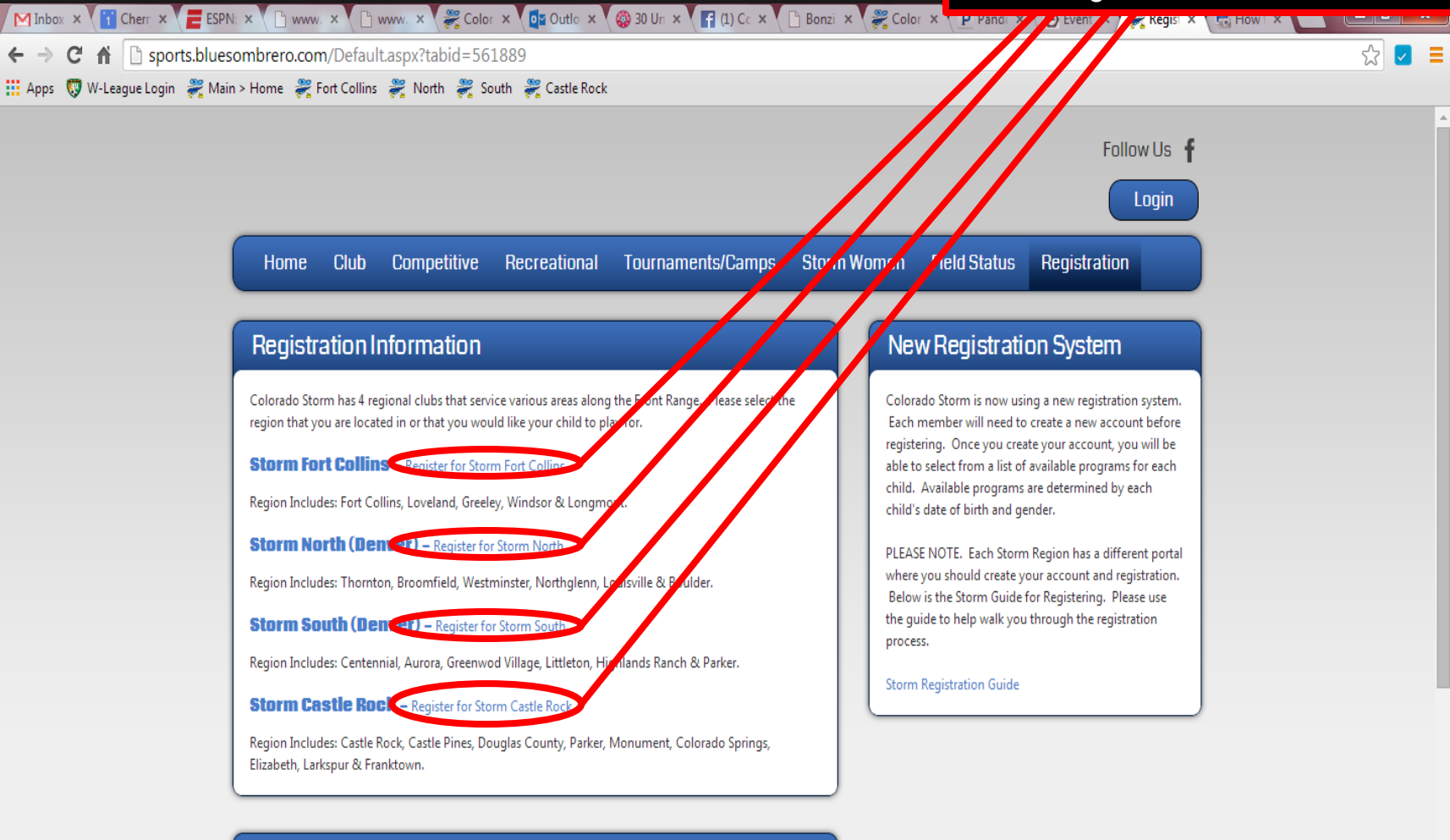

#### Storm Women Registration

Storm will be holding try-outs for the Pro-Am Storm Women team. Anyone interested in trying-out for the team should register below.

Tryout Information - April 26, 2014 @ Dove Valley

Check-in: 4:00pm

 $\leftarrow \rightarrow$ 

You are now in your Storm Region's registration portal where you can login or create a new member account.

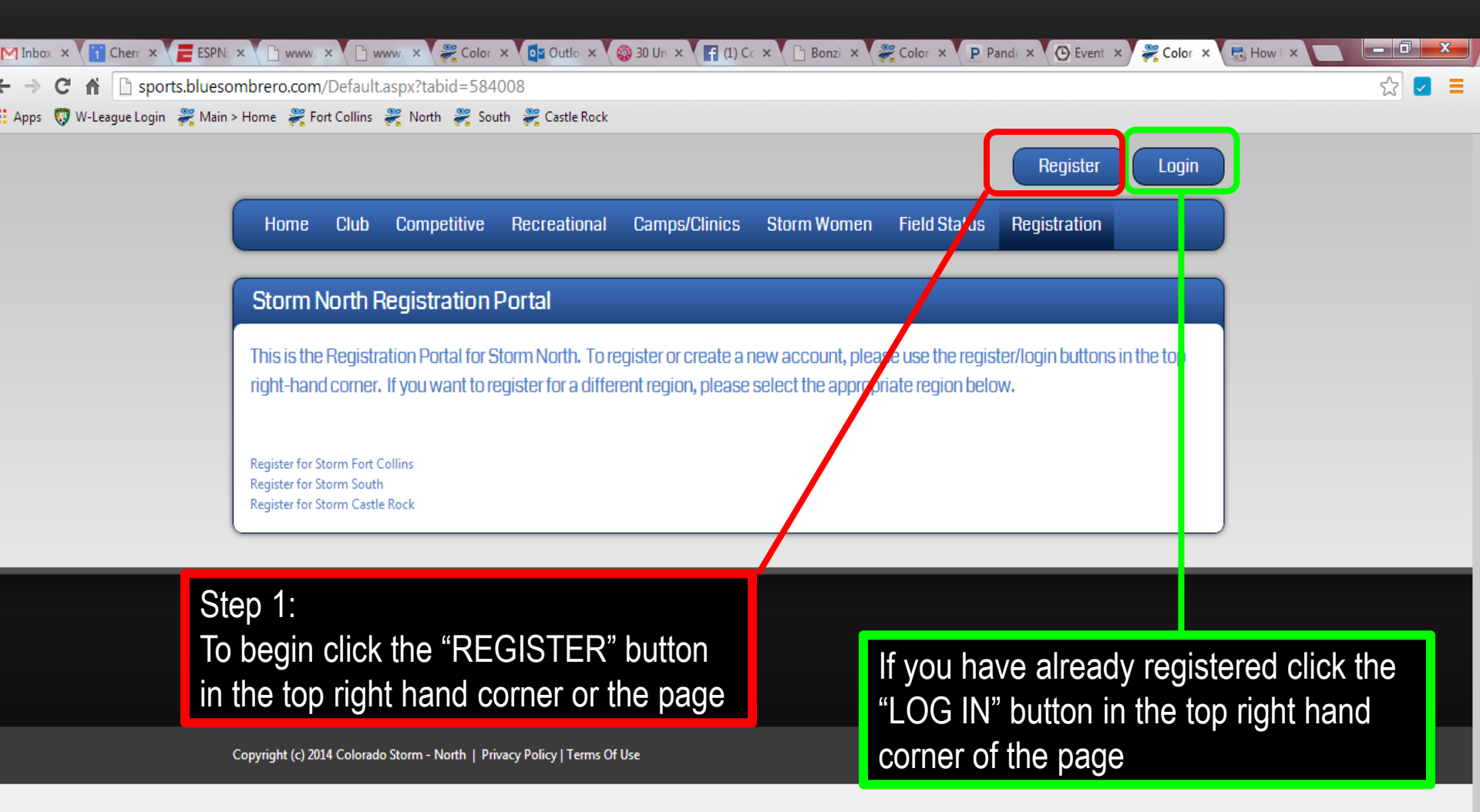

| You Are Here : Log<br>Login/Reg                    | If you have previously<br>registered, enter your<br>username and password<br>gin/Register<br>jister                                                |                                                                  | Step 2:<br>If this is your first time, fill in all the information<br>required. We suggest using your email as your<br>username. Your username and password can be<br>the same as for your current Bonzi account |
|----------------------------------------------------|----------------------------------------------------------------------------------------------------|------------------------------------------------------------------|----------------------------------------------------------------------------------------------------|
| Returnin                                           | ng Customer                                                                                                    | Nev                                                              | v Customer Primary Contact                                                                                                    |
| * User Nan<br>* Passwor<br>If you<br>an ac<br>9 of | ne:<br>d:<br>Sign In<br>Sign In<br>Stay Signed In<br>Forgot Username or Password?<br>U have already have<br>ccount switch to page<br>this document | * Firs<br>Mic<br>* Las<br>Sut<br>* Em<br>* Usu<br>* Pas<br>* Red | at Name:   idle Initial:   idt Name:   iffix:   ail Address:   ier Name:   Only letters, numbers, @ dot (.) and underscore (_) are allowed   esword:   ienter Password:                                          |
| powered by Ve                                      | Registration Help<br>Registration Help                                                                                                    | "C                                                               | reate New Account"                                                                                                    |

| Login/Register Step 3:<br>Fill in required "Primary C<br>Add "Seconda                                                                              | contact Information" and "How did you hear about us".<br>ary Parent/Guardian Information" if desired                                                                                                    |
|----------------------------------------------------------------------------------------------------|----------------------------------------------------------------------------------------------------|
| Primary Contact Information     * Street:   Unit#:   • City:   • State:   • State:   • Not Specified>   • Country:   United States   • Cell Phone: | Secondary Parent / Guardian Information     First Name:   Last Name:   Direct:   Unit#:   City:   State:   < Not Specified>   Zip Code:   Country:   United States   Telephone:   Cell Phone:   Secondary Contact Email: |
| Account Information * How did you hear about us Radio Cancel                                                                                       | Then click "Next"                                                                                                    |

| Add a New Participant                                                                                                    | dit Players If you a check t                                                                                                    | re going to be the participant,<br>he box, and click next                                                                                                    | Follow us on :                                                                                                    |
|----------------------------------------------------------------------------------------------------|----------------------------------------------------------------------------------------------------|----------------------------------------------------------------------------------------------------|----------------------------------------------------------------------------------------------------|
| Same as Primary Contact:     Participant's Middle Initial:     * Participant's Last Name:   * Participant's Gender:   * Participant's Gender:   * Participant's Date of Birth:   Participant's Email:   * Street:   Unitf:   * City:   * Colorado   * State:   * Colorado   * State:   * State:   * State:   * State:   * State:   * State:   * State:  <                                                                                                    | Add a New Participant                                                                                                    |                                                                                                    |                                                                                                    |
| *Zip Code:<br>*Country:<br>*Telephone:<br>Cellphone:<br>80112<br>United States<br>303 799 0151<br>United States<br>100 0151<br>100 0151<br>100 00000000000000000000000 | Same as Primary Contact:<br>*Participant's Middle Initial:<br>*Participant's Last Name:<br>*Participant's Gender:<br>*Participant's Date of Birth:<br>Participant's Email:<br>*Street:<br>Unit#:<br>*City:<br>*State: | <ul> <li>Month ▼ Day ▼ Year ▼</li> <li>Month ▼ Day ▼ Year ▼</li> <li>7002 South Revere Parkwa</li> <li>60</li> <li>Centennial</li> <li>Colorado ▼</li> </ul> | If your child is going to be<br>participant, fill in the require<br>information and click new<br>add another participant in<br>have another child. |
| *Telephone: 303 799 0151                                                                                                    | *Zip Code:<br>*Country:                                                                                                    | 80112<br>United States                                                                                                    |                                                                                                    |
| Cellphone:                                                                                                    | *Telephone:                                                                                                    | 303 799 0151                                                                                                    |                                                                                                    |
|                                                                                                    | Cempnonie:                                                                                                    |                                                                                                    |                                                                                                    |

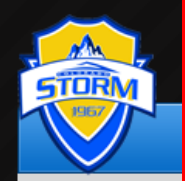

You Are Here : A

Available

programs that are currently open and available to your player based on age and gender. If there are none available skip to page 9

You will now see all the current

You will see the program name, details, start date, end date and price of the program, please note the price of the program may say \$0.00, this is because the program costs \$0.00 to enter and may cost more at the end of the registration.

| Available Programs                                          |           |                                 |           |            |            |        |  |  |  |
|-------------------------------------------------------------|-----------|---------------------------------|-----------|------------|------------|--------|--|--|--|
| Name: Ima (Click your programs & signup today!)             |           |                                 |           |            |            |        |  |  |  |
|                                                             | Program I | Name                            | Details   | Start Date | End Date   | Price  |  |  |  |
|                                                             | CASTLE RO | OCK COMPETITIVE                 | U13 ROYAL | 08/01/2013 | 05/23/2015 | \$0.00 |  |  |  |
|                                                             | CASTLE RC | OCK COMPETITIVE                 | U13 WHITE | 08/01/2013 | 05/23/2015 | \$0.00 |  |  |  |
|                                                             |           |                                 |           |            |            |        |  |  |  |
| << Back Next >>                                             |           |                                 |           |            |            |        |  |  |  |
|                                                             |           | Need Help?<br>Registration Help |           | <u>^</u>   |            |        |  |  |  |
| Select a program by checking the<br>box and then click next |           |                                 |           |            |            |        |  |  |  |

#### Site Links

Powered By 🞇 BLUE SOMBRERO

Copyright (c) 2014 Colorado Storm Soccer Association Privacy Policy | Terms of Use Logout

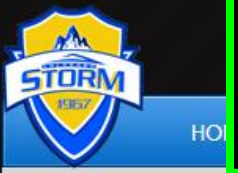

Your Cart, if everything is correct, click next. You may also remove any incorrect registrations or programs you no longer want to participate in

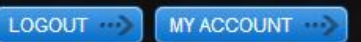

You Are Here : Admin > Shopping Cart Follow us on : Shopping Cart **Shopping Cart Details** Program Details First Name Last Name Price Remove \$0.00 CASTLE ROCK COMPETITIVE U13 ROYAL Ima Fake SUBTOTAL: \$0.00 << Back **Update Cart** Next >> Need Help? VERIEV Registration Help orton Follow all remaining steps of registration, this will be powered by VeriSian ABOUT SSL CERTIFICATES different depending on the program you are registering for.

Site Links

Powered By 🞇 BLUE SOMBRERO

Copyright (c) 2014 Colorado Storm Soccer Association Privacy Policy | Terms of Use Logout

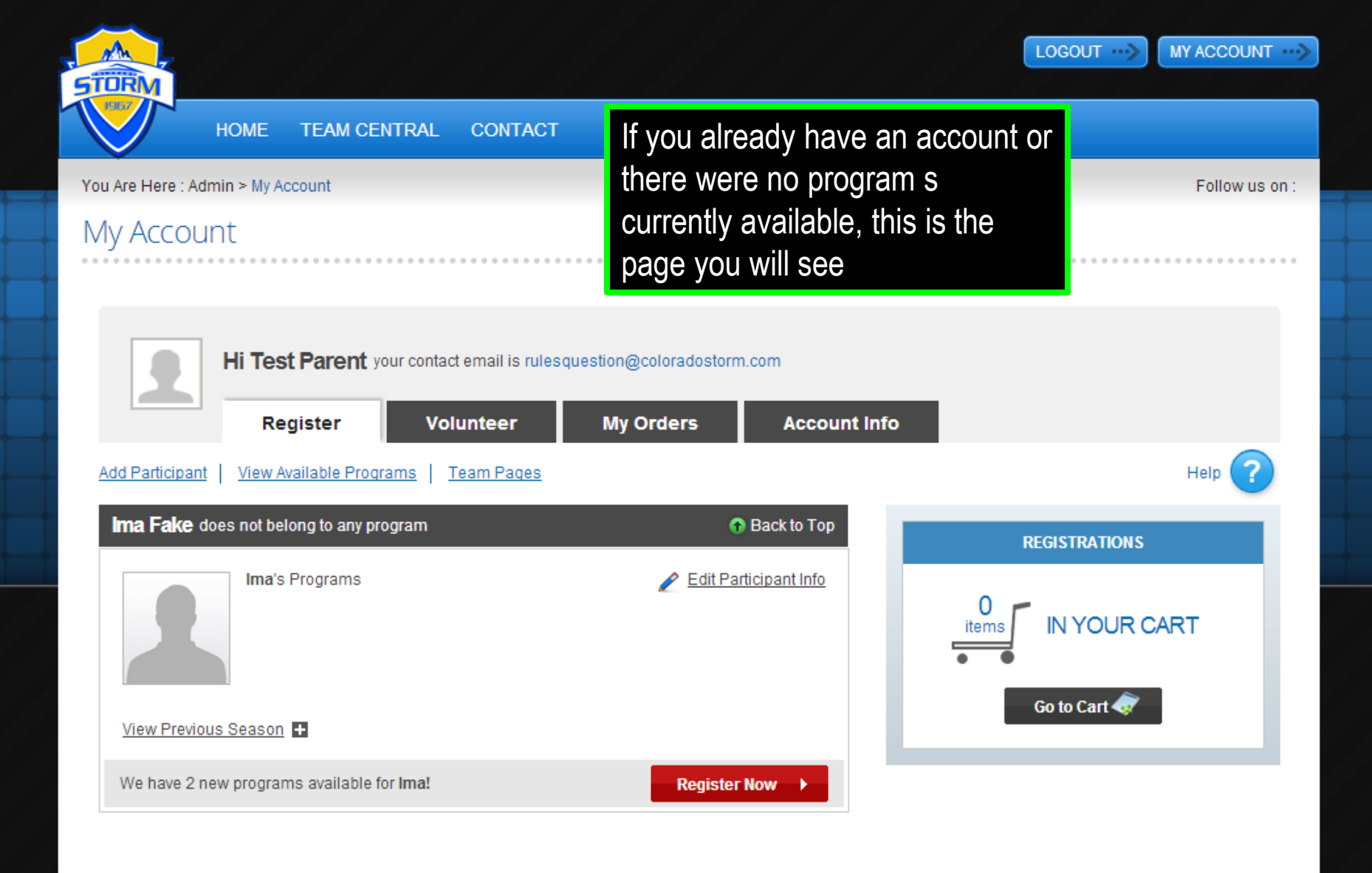

### Site Links

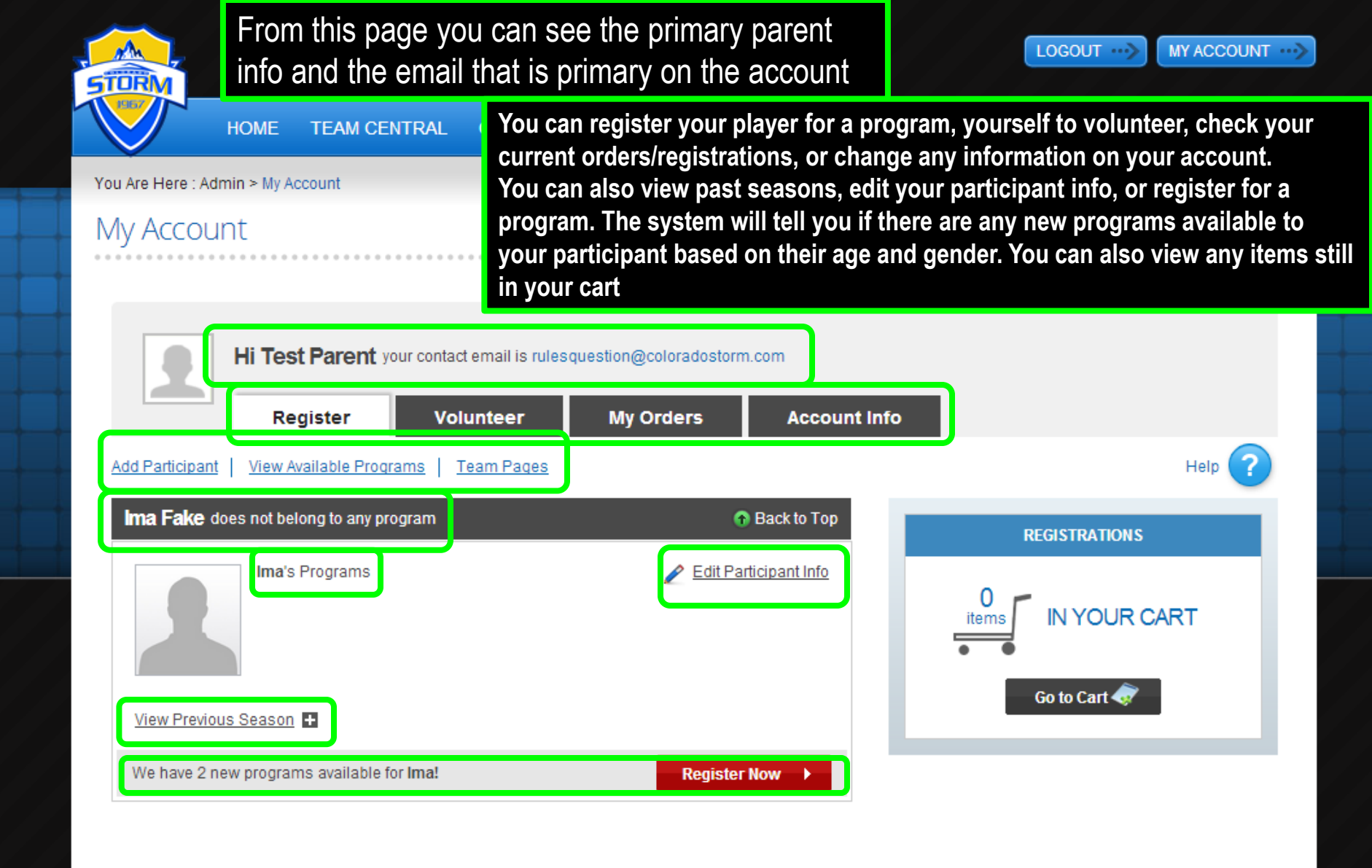

## Site Links

Those are the basics of setting up your member account in Blue Sombrero, if you have any further questions please contact your Storm region or visit additional Blue Sombrero Help Guides

Link to Additional Guides